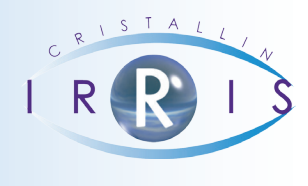

## **G**ESTION DU SUIVI DÉTAILLÉE DES DOSSIERS

#### 1. Activation de la gestion du suivi de dossier

Afin d'activer l'option de suivi de dossier, il faut aller en Client – Paramétrage Client – Technique Optique – Bouton Autre :

| ■ IRRIS v4.00.0.0                                                                                                    | - DEMO CRISTALLIN - TESTIRRIS                                                                                                    | Poste 1                                                                                                    | 🛛 🗌 Paramètrage Technique Optique                                                                                                    |
|----------------------------------------------------------------------------------------------------|----------------------------------------------------------------------------------------------------|----------------------------------------------------------------------------------------------------|----------------------------------------------------------------------------------------------------|
| Client<br>Stock<br>Verres<br>cAisse<br>Tiers payant<br>statIstiques<br>Mailing<br>Bureautique<br>Paramétrage mag<br>mai <u>N</u> tenance<br>ai <u>D</u> e<br>Quitter | Saisie / consultation<br>Planning atelier<br>Listes<br>Traçabilité lentille<br>Commande verres/lentille<br>Marketing<br>détaXe pAramétrage client | Samed i 24 Ma i 2014<br>Té1: 0 820 308 744<br>03 25 82 85 04<br>Fax: 03 25 82 85 10<br>Etat civil<br>Code libre<br>libellés codes liBres<br>technique Optique<br>technique Quique<br>technique Entille<br>Ein de document<br>Devis préprogrammé<br>Planning atelier | Type Ordonnance       Image: species         Wouvelle Ordonnance       Image: species         OC [=2       Image: species         FO Erreur Ophtalmo       Image: species         FM Renouvellement A L'identique       Image: species         RA Renouvellement Avec Adaptat       Image: species         Image: species       Image: species         Image: species       Image: species         Image |
| _                                                                                                    |                                                                                                    | CRIS (CRISTALLIN Cr                                                                                                    | is) aide Saisie Blocage modif Autre                                                                                                    |

Cocher la case « Suivi détaillée », le bouton « suivi » permet d'activer ou non certaines informations

| LIURAISON<br>Confirmation livraison après facturation + Saisie détails<br>Si oui, autoriser le changement de monture/lentille<br>Confirmation livraison (dossier soldé)<br>Obligation de saisir la livraison<br>AFFICHAGE<br>Titre en Saisie Dossier avec : Age • Date de naissance 	 Rien •<br>Cacher la saisie des écarts en UL ou UP<br>Nouvelle présentation des informations mutuelles sur le dossier<br>Liste des Devis-les transformés à la date du transfert<br>FONCTIONS SUPPLEMENTAIRES<br>Activer l'utilisation des Devis Préprogrammés<br>Activer la gestion des péniches et suivi planning atelier                                                                                                    |
|----------------------------------------------------------------------------------------------------|
| Confirmation livraison après facturation + Saisie détails       Image: Confirmation livraison (dossier soldé)         Si oui, autoriser le changement de monture/lentille       Image: Confirmation livraison (dossier soldé)         Obligation de saisir la livraison       Image: Confirmation livraison (dossier soldé)         AFFICHAGE       Image: Confirmation de saisir la livraison         AFFICHAGE       Image: Confirmation de saisir la livraison         AFFICHAGE       Image: Confirmation de saisir la livraison         AFFICHAGE       Image: Confirmation de saisir la livraison         AFFICHAGE       Image: Confirmation de saisir la livraison         Nouvelle présentation des informations mutuelles sur le dossier       Image: Confirmation de saisir         Nouvelle présentation des informations mutuelles sur le dossier       Image: Confirmation de saisir         FONCTIONS SUPPLEMENTAIRES       Image: Confirmation de saisir       Image: Confirmation de saisir         Activer l'utilisation des Devis Préprogrammés       Image: Confirmation de saisir       Image: Confirmation de saisir         Activer la gestion des péniches et suivi planning atelier       Image: Confirmation de saisir       Image: Confirmation de saisir                                                                                                    |
| Si oui, autoriser le changement de monture/lentille<br>Confirmation livraison (dossier soldé)<br>Obligation de saisir la livraison<br>AFFICHAGE<br>Titre en Saisie Dossier avec : Age • Date de naissance 	 Rien 	 Cacher la saisie des écarts en UL ou UP<br>Nouvelle présentation des informations mutuelles sur le dossier<br>Liste des Devis-les transformés à la date du transfert<br>FONCTIONS SUPPLEMENTAIRES<br>Activer l'utilisation des Devis Préprogrammés<br>Activer la gestion des péniches et suivi planning atelier                                                                                                    |
| Confirmation livraison (dossier soldé)<br>Obligation de saisir la livraison<br>AFFICHAGE<br>Titre en Saisie Dossier avec : Age ◆ Date de naissance ◇ Rien ◇<br>Cacher la saisie des écarts en UL ou UP<br>Nouvelle présentation des informations mutuelles sur le dossier<br>Liste des Devis-les transformés à la date du transfert<br>FONCTIONS SUPPLEMENTAIRES<br>Activer l'utilisation des Devis Préprogrammés<br>Activer la gestion des péniches et suivi planning atelier                                                                                                    |
| Obligation de saisir la livraison         AFFICHAGE         Titre en Saisie Dossier avec : Age          Gacher la saisie des écarts en UL ou UP         Nouvelle présentation des informations mutuelles sur le dossier         Liste des Devis-les transformés à la date du transfert         FONCTIONS SUPPLEMENTAIRES         Activer l'utilisation des Devis Préprogrammés         Activer la gestion des péniches et suivi planning atelier                                                                                                    |
| AFFICHAGE<br>Titre en Saisie Dossier avec : Age 	Date de naissance 	Rien 	Gacher la saisie des écarts en UL ou UP<br>Nouvelle présentation des informations mutuelles sur le dossier<br>Liste des Devis-les transformés à la date du transfert<br>FONCTIONS SUPPLEMENTAIRES<br>Activer l'utilisation des Devis Préprogrammés<br>Activer la gestion des péniches et suivi planning atelier                                                                                                    |
| Titre en Saisie Dossier avec :       Age        Date de naissance        Rien          Cacher la saisie des écarts en UL ou UP       Image: Comparison of the second second sec                                                      |
| Cacher la saisie des écarts en UL ou UP       Image: Constant of the second second secon |
| Nouvelle présentation des informations mutuelles sur le dossier<br>Liste des Devis-les transformés à la date du transfert<br>FONCTIONS SUPPLEMENTAIRES<br>Activer l'utilisation des Devis Préprogrammés<br>Activer la gestion des péniches et suivi planning atelier                                                                                                    |
| Liste des Devis-les transformés à la date du transfert<br>FONCTIONS SUPPLEMENTAIRES<br>Activer l'utilisation des Devis Préprogrammés<br>Activer la gestion des péniches et suivi planning atelier                                                                                                    |
| FONCTIONS SUPPLEMENTAIRES<br>Activer l'utilisation des Devis Préprogrammés<br>Activer la gestion des péniches et suivi planning atelier 📝                                                                                                    |
| Activer l'utilisation des Devis Préprogrammés<br>Activer la gestion des péniches et suivi planning atelier 🛛 🔽                                                                                                    |
| Activer la gestion des péniches et suivi planning atelier 📝                                                                                                    |
|                                                                                                    |
| Saisie n <sup>o</sup> péniche obligatoire                                                                                                    |
| Confirmer assignation péniche même si dossier précédent livré                                                                                                    |
| Suivi de dossier : Gestion simplifiée 🗌 Gestion détaillée 📝                                                                                                    |
|                                                                                                    |
| Suivi Stivi                                                                                                    |

| 🗌 Suivi dossier détaillée   |   |                              | X |
|-----------------------------|---|------------------------------|---|
| Gestion PEC                 |   | Gestion montage/livraison    | - |
| Demande PEC                 |   |                              |   |
| Réception PEC               | ~ |                              |   |
| Problème PEC                | ~ | Livraison prévue             | 2 |
| PEC signée                  | ~ | Montage [                    | ~ |
|                             |   | Retard montage               | ~ |
| Contrôle dossier/conformité |   | Vérification montage         | ~ |
| Fiche technique∕ordonnance  | ~ | Livraison réelle             | ~ |
| Fiche atelier/monture       | ~ | Contrôles                    |   |
|                             |   | Verres reçus/fiche atelier [ | ~ |
| Gestion commande            |   | Mesures après montage        | ~ |
| Commande                    | ~ | Nettoyage                    | ~ |
| Récept ion                  |   |                              |   |
| Retard commande             |   |                              |   |
|                             |   |                              |   |
|                             |   | ×                            |   |

### 2. Accès sur dossier client

Après la création du dossier, il est possible d'accéder au bouton « Suivi » qui ouvre la fenêtre du « suivi détaillé » soit en visualisation, soit en modification.

| VISUALISATION Visite de Mr DEMO Suivi Dossier Age: 39 Nº 146346/1                           |
|---------------------------------------------------------------------------------------------|
| NO Visite 04/07/2014 ordoS 15/06/2014 Mont. // Livr. //                                     |
| Vend. CRIS V Ophtal CAT Vend.                                                               |
| UL ▼ Ecart UL OD 32 OG 32 UP OD 0G Hauteur OD 18 OG 18                                      |
| Réf. Modèle Four. Marque Coloris Tail. Fam. P.Vente                                         |
| Upt m7542 HC0011 HC EXERU BLUE 144 L7 mmE   149,00                                          |
| Sph. Cyl. Axe Add. Diam. Four. Fam. Verre                                                   |
| 0.D. +0,25 65/ ESS VOU ADVANS FIT LINEIS CRIZAL FORTE                                       |
| Suppl PHYSIOBRUN 1 304,00                                                                   |
| Cde Bloquée                                                                                 |
| O.G. +0,75 65/ ESS VOU ADVANS FIT LINEIS CRIZAL FORTE                                       |
| Suppl PHYSIOBRUN 1 304,00                                                                   |
|                                                                                             |
| Divers 0,00                                                                                 |
|                                                                                             |
| Part RO 4,44 So I de 757,00-EUR Brut 757,00                                                 |
| Part RC 0.00 Fc. Balt 0.00 FUR R. T                                                         |
|                                                                                             |
| Acompte 0,00 Net 757,00                                                                     |
| Acompte     0,00       Equip     Divers       Observ     Atelier       T.payant     Facture |

| Suivi dossier de Mr DEMO Suivi Doss                                                                                                    | sier        |                                                                                                    |                                        | ×       |
|----------------------------------------------------------------------------------------------------|-------------|----------------------------------------------------------------------------------------------------|----------------------------------------|---------|
| Date<br>Gestion PEC                                                                                                    | Vendeur     | Gestion montag                                                                                                    | Date<br>1e/livraison                   | Vendeur |
| Demande PEC / /<br>Réception PEC / /<br>Client prévenu / /<br>Problème PEC III /<br>Client prévenu / /<br>PEC signée / /<br>Contrôle dossier/conformité<br>Fiche technique/ordo. / / |             | Livraison prévue [<br>Montage [<br>Retard montage [<br>Client prévenu [<br>Vérif. montage [<br>Client prévenu [<br>Livraison réelle [ | / /<br>/ /<br>/ /<br>/ /<br>/ /<br>/ / |         |
| Gestion commande                                                                                                    |             | Verres reçus/ [<br>fiche atelier                                                                                                    | //                                     | -       |
| Commande/ /Réception/ /Retard commande/ /Client prévenu/ /                                                                                                    | •<br>•<br>• | Mesures ap montage<br>Nettoyage [                                                                                                    | / /                                    | •       |
| <b>/</b>                                                                                                    |             |                                                                                                    |                                        | ×       |

#### 3. Descriptif des zones

Il existe trois types de zone :

- Zone automatique : est liée au remplissage du dossier et l'information est reportée automatiquement. Elle n'est pas modifiable sans passer par la modification de dossier.

- Zone manuelle : est remplie manuellement par le vendeur et est modifiable directement sur cet écran.

- Zone conditionnelle : est accessible que si la case du dessus est remplie et est modifiable directement sur cet écran.

La case **Vendeur** est indiquée automatiquement et inchangeable à partir du moment où les logins sont activés au niveau d'Irris, sinon c'est au vendeur de le renseigner.

| 🗐 Suivi dossier de Mr DEl             | MO Suivi Dos | ssier   |                    |              | 2        |
|---------------------------------------|--------------|---------|--------------------|--------------|----------|
|                                       | Date         | Vendeur |                    | Date         | Vendeur  |
| Gestion                               | PEC          |         | Gestion monta      | ge/livraison |          |
| Demande PEC                           | 11           |         |                    |              |          |
| Réception PEC                         |              |         |                    |              |          |
| Client prévenu                        |              |         | Livraison prévue   |              | -        |
| Problème PEC                          | 35/ /        |         | Montage            | 11           | -        |
| Client prévenu                        |              |         | Retard montage     |              | -        |
| PEC signée                            |              |         | Client prévenu     |              | -        |
|                                       |              |         | Vérif. montage     |              | <b>•</b> |
| Contrôle dossie                       | r/conformité |         | Client prévenu     |              | <b>T</b> |
| Fiche technique/ordo.                 |              |         | Livraison réelle 👘 | 11           | <b>T</b> |
| Fiche atelier/monture                 |              |         | Contrôles          |              |          |
|                                       |              |         | Verres reçus∕      |              | -        |
| Gestion con                           | nmande       |         | fiche atelier      |              |          |
| Commande                              |              |         | Mesures ap montage |              | -        |
| Récept ion                            |              |         | Nettoyage          |              | <b>_</b> |
| Retard commande                       | 11           |         |                    |              |          |
| Client prévenu                        |              |         |                    |              |          |
|                                       |              |         |                    |              |          |
|                                       |              |         |                    |              |          |
| · · · · · · · · · · · · · · · · · · · |              |         |                    |              | X        |
|                                       |              |         |                    |              |          |

**Demande PEC** : est indiqué automatiquement dès lors qu'une demande de prise en charge est effectuée via l'optoamc ou en manuelle (fax ou autres supports)(accessible à partir du bouton Tiers payant sur le dossier).

**Réception PEC :** est saisi manuellement dès lors qu'une demande de PEC existe.

Client prévenu : est accessible et saisi manuellement si la case du dessus est renseignée.

Problème PEC : est saisi manuellement.

PEC signée : est saisi manuellement.

Fi**che technique/ordo :** est saisi manuellement. Cette option permet la validation du contrôle du dossier par rapport à l'ordonnance du client.

**Fiche atelier/monture :** est saisi manuellement. Cette option permet la validation du contrôle de la fiche atelier par rapport au choix de la monture.

**Commande :** est indiqué automatiquement via la gestion des commandes de verres/lentilles en manuelle ou par EDI (Client – Commande verres/lentilles – Nouvelle commande)

**Réception :** est indiqué automatiquement via la gestion du suivi des commandes verres/lentilles (Client -Commande verres/lentilles - suivi des commandes).

Retard commande : est saisi manuellement.

**Livraison prévue :** est indiqué automatiquement à partir du moment où la date est saisie sur le dossier ou dans le planning atelier.

**Montage :** est indiqué automatiquement à partir du moment où la date est saisie sur le dossier ou dans la gestion du planning atelier (Client – Planning atelier – Gestion optique). Retard montage : est saisi manuellement.

Vérif. montage : est saisi manuellement.

Livraison réelle : est indiqué automatiquement à partir du moment où la case de confirmation de

livraison est cochée dans le dossier.

Livr. 08/07/2014 CRIS -

Contrôles Verres reçus/fiche atelier : est saisi manuellement.

Mesures après montage : est saisi manuellement.

**Nettoyage :** est saisi manuellement.

#### 4. Accès en liste client

Une liste des suivis de dossiers est accessible en Client – Liste – Suivi dossiers :

| RRIS v4.00.0.0 - DEI                                                                                                    | MO CRISTALLIN - TESTIRRIS                                                                                                    | Poste 0 🔼                                                                                                    |
|----------------------------------------------------------------------------------------------------|----------------------------------------------------------------------------------------------------|----------------------------------------------------------------------------------------------------|
| Client         Stock         Verres         cAisse         Tiers payant         statlstiques         Mailing         Bureautique         Paramétrage magasin         maiNtenance         aiDe         Quitter | Saisie / consultation         Planning atelier         Listes         Traçabilité lentille         Commande verres/lentilles         Marketing         détaXe         pAramétrage client | Vendredi 4 Juillet 2014<br>dossiers non Livrés<br>dossiers par Date<br>dossiers Attente montage<br>doss. Montés non livrés<br>chèQues de caution<br>Historique SMS & FAX<br>deVis par date<br>SUivi dossiers |
|                                                                                                    |                                                                                                    | CRIS (CRISTALLIN Cris)                                                                                                    |

Il est possible d'utiliser différents critères de recherche et d'accéder au suivi du dossier via le bouton

# Suivi

| )ossiei<br>Iendeui                               | r                                         | Nom<br>▼ Du Ø                 | 4/06/2                           | 014                  | au <b>04/0</b>           | 7/20                     | Prénom  <br>114 <                                   | وں 📀  | tique <           | ) Ler     | ntille |             |
|--------------------------------------------------|-------------------------------------------|-------------------------------|----------------------------------|----------------------|--------------------------|--------------------------|-----------------------------------------------------|-------|-------------------|-----------|--------|-------------|
| ossie                                            | Vend                                      | Date Vis                      | Туре                             | Nom                  |                          |                          | TOTAL                                               | PART  | RO                | PART      | RC     | <u>_</u>    |
| 6346                                             | CRIS                                      | 04/07/14                      | VL-0                             | DEMO                 | Suivi D                  | oss                      | 757,00                                              |       | 0,00              |           | 0,0    | 1           |
| 46345                                            | CRIS                                      | 26/06/14                      | AU-0                             | TEST                 | Cristal                  | lin                      | 3000,00                                             | 1(    | 080,00            | 19        | 20,0   | •           |
| 46344                                            | CRIS                                      | 24/06/14                      | VL-0                             | TEST                 | Cristal                  | lin                      | 66,00                                               |       | 0,00              |           | 0,0    |             |
| 46342                                            | CRIS                                      | 18/06/14                      | VL-0                             | TEST                 | Cristal                  | lin                      | 246,00                                              |       | 4,44              |           | 0,0    |             |
| 81147                                            | CRIS                                      | 16/06/14                      | VL-0                             | DUPON                | T Andre                  |                          | 606,00                                              |       | 0,00              |           | 0,0    |             |
|                                                  |                                           |                               |                                  |                      |                          |                          |                                                     |       |                   |           |        | *<br>*<br>* |
|                                                  | Tot<br>Aca                                | tal RO  <br>ompte             |                                  | 1084<br>66           | ,44<br>,00               | 1<br>S                   | otal RC  <br>olde                                   |       | 1920,0<br>1604,5  | 10<br>16  |        |             |
| Sui∨i                                            |                                           |                               |                                  |                      |                          | T                        | otal Net 🗌                                          |       | 4675,0            | 0         | ×      |             |
| Suivi (<br>emande                                | lossier<br>PEC                            | r de Mr TES<br>Gestion<br>FAX | ST Crist<br>Dat<br>PEC<br>04/06/ | allin<br>te<br>72014 | Vendeur<br>CRIS <b>-</b> |                          | Gestion                                             | monta | Dati<br>ige/livra | e<br>ison | Vende  | <b>u</b> r  |
| Recept<br>Client<br>Problèn<br>Client<br>PEC sig | préve<br>préve<br>ne PEC<br>préve<br>jnée | nu<br>nu                      |                                  |                      |                          | Liv<br>Mon<br>Ret<br>Cli | vraison prév<br>Itage<br>ard montage<br>ent prévenu | ue    |                   |           |        |             |
|                                                  | Contr                                     | rôle doccie                   | riconfor                         | mité                 |                          | CL                       | ent nuéucou                                         |       | $\vdash$          |           |        | 븱           |
| iche t                                           | echn i                                    | ane/ordo                      |                                  | /                    | <b>_</b>                 | Liu                      | raison réel                                         | le    | H > >             |           |        | 늵           |
| iche a                                           | telie                                     | r/monture                     |                                  | /                    |                          | Con                      | itrôles                                             |       |                   |           | _      |             |
|                                                  | 6                                         | Section con                   | nmande                           |                      |                          | t :<br>Ve                | che atelien                                         |       |                   |           |        | ┙║          |
|                                                  | . ·                                       | acadon con                    |                                  |                      |                          | Me                       | supes an mo                                         | ntage |                   |           |        | -           |
| Ommany                                           | 16                                        |                               |                                  | _                    |                          | Net                      | tovace                                              | ntage |                   |           |        | 늵           |
| Commance<br>Récenti                              | ie<br>ion                                 |                               |                                  |                      |                          |                          |                                                     |       |                   |           |        |             |
| ommano<br>écepti<br>etard<br>lient               | ion<br>comma<br>préve                     | inde<br>inu                   |                                  | <u>/</u>             | -                        |                          |                                                     |       |                   |           |        |             |